## ้คู่มือการลงทะเบียนเพื่อใช้บริการของมหาวิทยาลัยออนไลน์ สำหรับนักศึกษาระดับปริญญาตรี

๑. นักศึกษาเข้าระบบงานทะเบียนการศึกษา ผ่านเว็บไซต์ <u>https://www1.reg.cmu.ac.th</u>
 คลิกเลือกที่เมนู "นักศึกษา" และเลือกระดับการศึกษา "ระดับปริญญาตรี"

| $\bigcirc$ | REG Registration Office<br>Chiang Mai University                             |                                 |
|------------|------------------------------------------------------------------------------|---------------------------------|
| หน้าแรก    | นักศึกษา 🍯 คณะ/ภาควิชา/อาจารย์/หน่วยงาน 🎽 ผู้สนใจเข้าศึกษา 🎽 ผู้ปกครอง 🎽 บุเ | เคลกั่วไป 👻 เกี่ยวกับสำนักๆ 🍷 🗮 |
|            | ระดับปริญญาตรี                                                               |                                 |
| GR         | ระดับบัณฑิตศึกษา                                                             | ปฏิทินการศึกษา                  |
|            | ระบบลงทะเบียนเรียน<br>ผลการศึกษา & คำนวณเกรด<br>เห็บริการเอกสารดิจิทัล       | มี ปฎิกินกิจกรรมการศึกษา        |
| G          | Transcript                                                                   | ກຸ່ມໍອ/ແนວປฏิบัติ               |
| ſ          | Course Description Certificate                                               | 📔 ดาวน์โหลดแบบฟอร์ม             |
|            | Request for digital document at<br>www.reg.cmu.ac.th/reg-document            | <u>เปป</u> สารสนเทศงานทะเบียน   |
|            |                                                                              | ข้อมูลสาธารณะ (OIT)             |

ษ. เลือก "Login with CMU Account"

CMU Account ของมหาวิทยาลัยเท่านั้น

| REG Registration Office<br>Chiang Mal University                                                                                                    |                                                                                                    |                                                                                                    |  |  |  |
|----------------------------------------------------------------------------------------------------|----------------------------------------------------------------------------------------------------|----------------------------------------------------------------------------------------------------|--|--|--|
| หน้าแรก นักศึกษา ๆ คณะ/ภาควิชา/อาจารย์/หน่วยงาน ๆ ผู้สนใจ                                                                                                    | จเข้าศึกษา <sup>-</sup> ผู้ปกครอง <sup>-</sup> บุคคส                                                                                                    | ลทั่วไป 🍯   เกี่ยวกับสำนักฯ 🍯 🗮                                                                                                    |  |  |  |
| Home > นักศึกษาระดับปริญญาตรี                                                                                                    |                                                                                                    |                                                                                                    |  |  |  |
| 🛢 ระบบงานทะเบียน 📢 ประกาศ / ประชาสัมพันธ์ 🗂 ปฏิทินการศึก                                                                                                    | ษา / ปฏิทินกิจกรรมการศึกษา 🗮 ภู่มือ                                                                                                    | / แนวปฏิบัติ 📑 ดาวน์โหลดแบบฟอร์ม                                                                                                    |  |  |  |
| S Login with CMU Account                                                                                                    |                                                                                                    |                                                                                                    |  |  |  |
| ระบบงานทะเบียนให้บริการเกี่ยวกับ                                                                                                    |                                                                                                    |                                                                                                    |  |  |  |
| ค้นหากระบวนวิชาที่เปิดสอน, ระบบลงทะเบียน เพิ่ม-ถอน กระบวน<br>การศึกษา(ดูเกรด), พิมพ์ใบแจ้งผลการลงทะเบียน(มชท.50), ชำระ<br>การเป็นนักศึกษา, ระบบขอถอนกระบวนวิชาโดยได้รับอักษรลำดับขั้<br>ผลโดยได้รับอักษรลำดับขั้น I, ข้อมูลส่วนบุคคล แก้ไขข้อมูลทะเบียเ | วิชา, ระบบลงทะเบียนเพื่อใช้บริการมห<br>:ค่าธรรมเนียมการศึกษา พิมพ์ใบเสร็จร้<br>ั้น W, ระบบขอเข้าร่วมศึกษาโดยได้รับส<br>นประวัติ, บริการอื่นๆ เกี่ยวกับงานทะเ1 | าวิทยาลัย, สรุปผลการลงทะเบียน ดูผล<br>เบเงิน, ระบบลาพักการศึกษา ลาออกจาก<br>อักษรลำดับขั้น V, ระบบขอวัดและประเมิน<br>บียนการศึกษา <b>โดยการ Login with</b> |  |  |  |

๓. Login เข้าสู่ระบบด้วย CMU Account (@cmu.ac.th) ในช่วงเวลาการลงทะเบียนตามปฏิทินการศึกษา ของแต่ละภาคการศึกษา

| Or  | CMU Ad                | count<br>or all Services |  |
|-----|-----------------------|--------------------------|--|
| Sig | n in to continue to " | Registration System"     |  |
|     |                       |                          |  |
|     | Email address         | @cmu.ac.th               |  |
|     | Password              |                          |  |
|     | Sign                  | in                       |  |
|     | Forgot pa             | ssword?                  |  |

๔. เลือก "เมนูสำหรับนักศึกษา" และเลือกหัวข้อ "ลงทะเบียนเพื่อใช้บริการของมหาวิทยาลัย"

| ระบบงานทะเบียนการศึกษา<br>Registration Office, Chiang Mai University |                                                                                                    |  |  |  |
|----------------------------------------------------------------------|----------------------------------------------------------------------------------------------------|--|--|--|
| HOME                                                                 | 🖆 เมนูสำหรับนักศึกษา 🗸 🖉 แบบประเมินความพึงพอใจ 🛛 ดาวน์ไหลดแบบฟอร์มต่าง ๆ                                                                                                    |  |  |  |
| Change la                                                            | <ul> <li>» ระบบการจองขอรับค่าปรึกษา (Reg-Clinic)</li> <li>» ระบบขอโอน ขอเทียบโอนหน่วยกิด</li> <li>» ระบบขอเอกสารสำคัญทางการศึกษา (Transcript หนังสือรับรองสถานภาพ ฯลฯ)</li> <li>» ระบบรายงานตัวคาดว่าจะสำเร็จการศึกษา (ภาคการศึกษาสุดท้ายที่จะสำเร็จการศึกษา)</li> <li>&gt;&gt; ข้อมูลส่วนดัว</li> <li>&gt;&gt; การทำบัตรประจำตัวนักศึกษา</li> <li>&gt;&gt; แก้ไขข้อมูลทะเบียนประวัติ (คนไทย)</li> <li>&gt;&gt; ข้อความจากอาจารย์ที่ปรึกษา, คณะ. ภาควิชา</li> </ul> |  |  |  |
| 💬 กระดา                                                              |                                                                                                    |  |  |  |
| @ Infor<br>ชื่อ นามส<br><sub>Name</sub>                              |                                                                                                    |  |  |  |
| รหัสประส<br>Student ID                                               | » ลาพักการศึกษา<br>» ลาออกจากการเป็นนักศึกษา<br>» ผลการเรียน (Grade GPA GPAX)                                                                                                    |  |  |  |
| Faculty                                                              | ≫ ดารางเรียน และกำหนดการสอบ<br>≫ ค้นหากระบวนวิชาที่เปิดสอน                                                                                                    |  |  |  |
| <table-cell> Enro</table-cell>                                       | ≫ ลงทะเบียนเรียนกระบวนวิชา / ถอนกระบวนวิชา (ไม่ได่รับอักษรลำดับขั้น \\)<br>≫ ลงทะเบียนเพื่อใช้บริการของมหาวิทยาลัย                                                                                                    |  |  |  |
| ลงทะเ<br>ลงทะเ                                                       | » ขอลงทะเบียนหลังกำหนดเป็นกรณีพิเศษ<br>» ถอนกระบวนวิชา (ได้รับอักษรลำดับขั้น W)                                                                                                    |  |  |  |

๕. เลือกเมนู "University Services" และคลิกที่แถบสีฟ้า "ลงทะเบียนเพื่อใช้บริการของมหาวิทยาลัย"

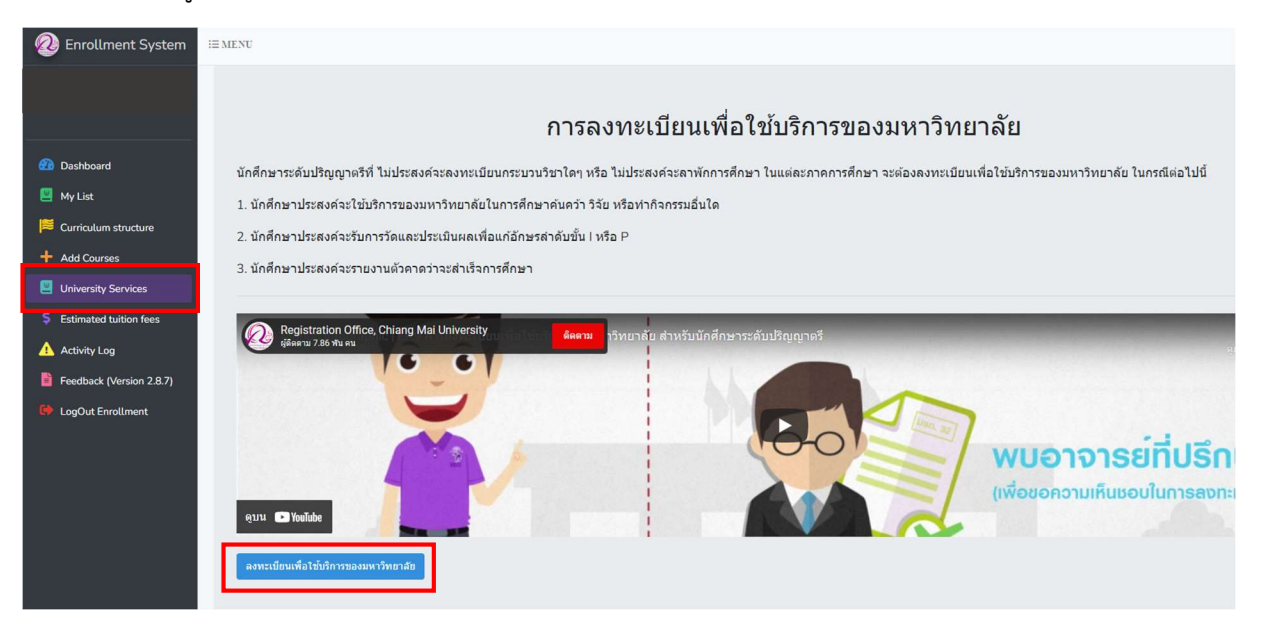

 ๖. คลิก "Yes" เพื่อยืนยันการลงทะเบียนเพื่อใช้บริการของมหาวิทยาลัย และรอการประมวลผล (ช่วงเวลาการประมวลผลของแต่ละวันคือ ๙.๐๐-๑๐.๐๐ น. และ ๑๕.๐๐-๑๖.๐๐ น.)

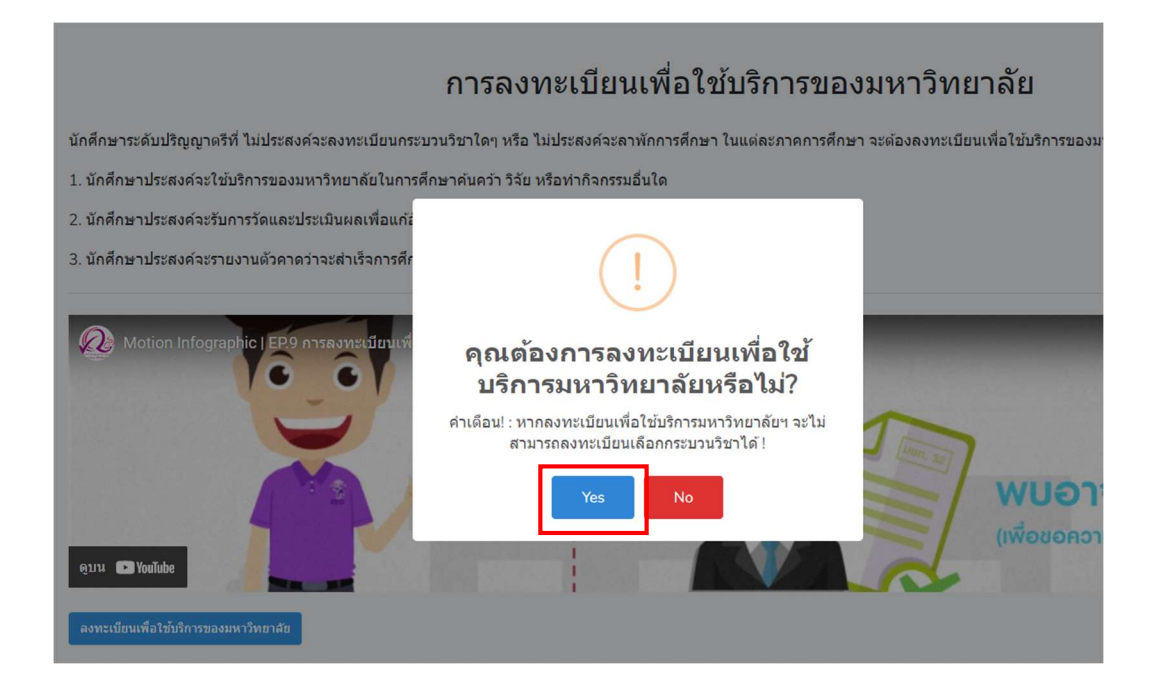

หากลงทะเบียนสำเร็จแถบสีฟ้าจะเปลี่ยนเป็นสีเทา

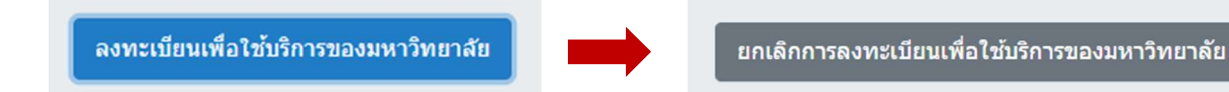

๗. หากนักศึกษาต้องการยกเลิกการลงทะเบียนเพื่อใช้บริการของมหาวิทยาลัย
 คลิกแถบสีเทา "ยกเลิกการลงทะเบียนเพื่อใช้บริการของมหาวิทยาลัย"

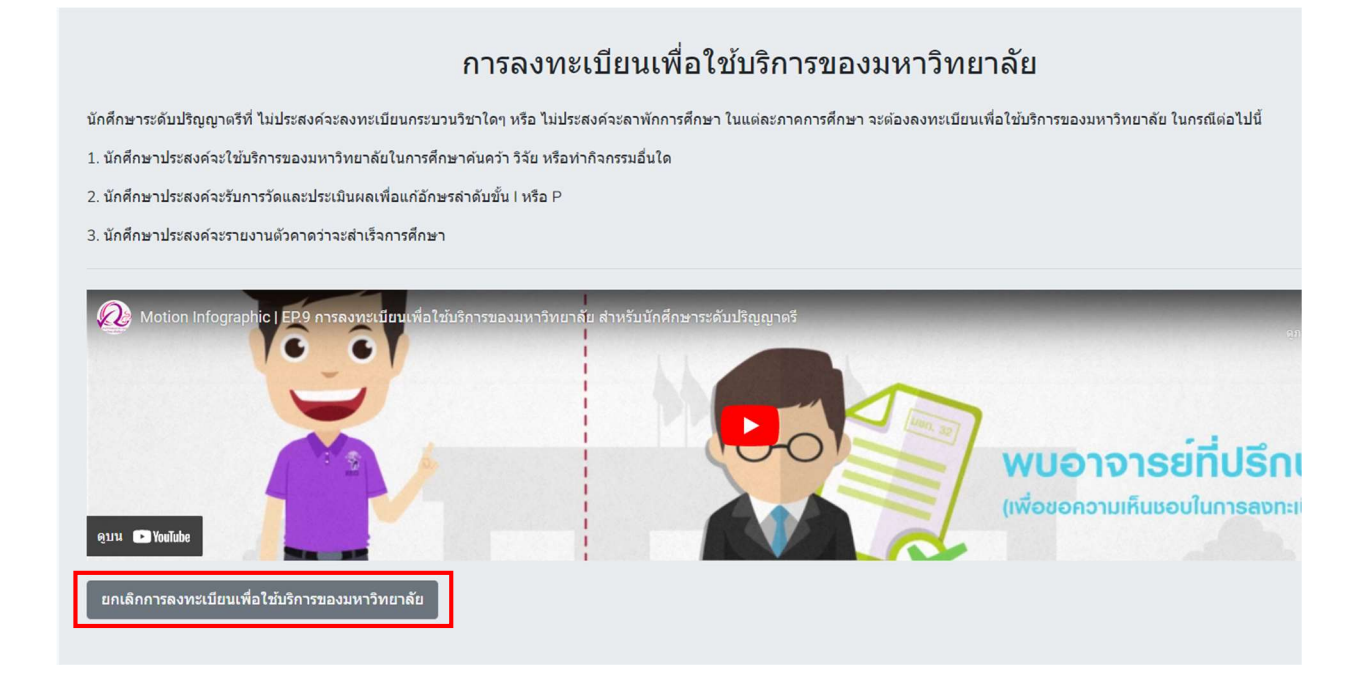

๘. คลิก "Yes" เพื่อยืนยันการขอยกเลิกการลงทะเบียนเพื่อใช้บริการของมหาวิทยาลัย และรอการประมวลผล
 (ช่วงเวลาการประมวลผลของแต่ละวันคือ ๙.๐๐-๑๐.๐๐ น. และ ๑๕.๐๐-๑๖.๐๐ น.)

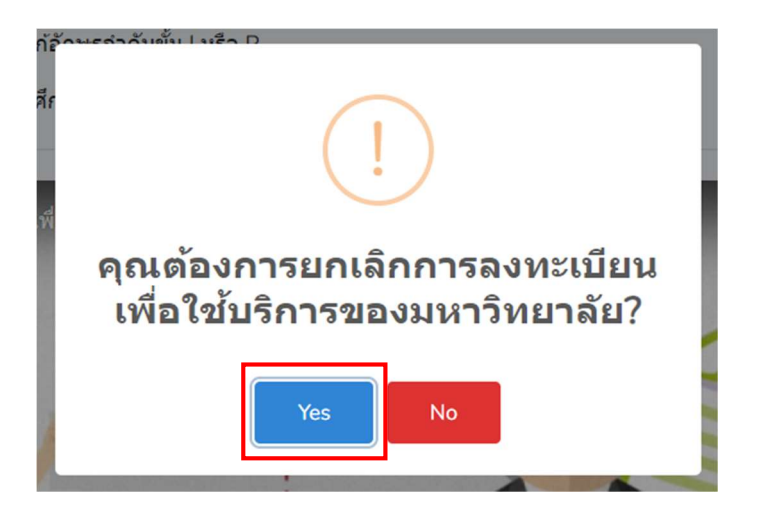